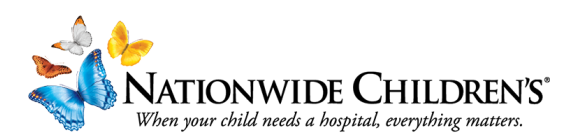

## Creating a Cloud CME Account as an External User (not an NCH Employee)

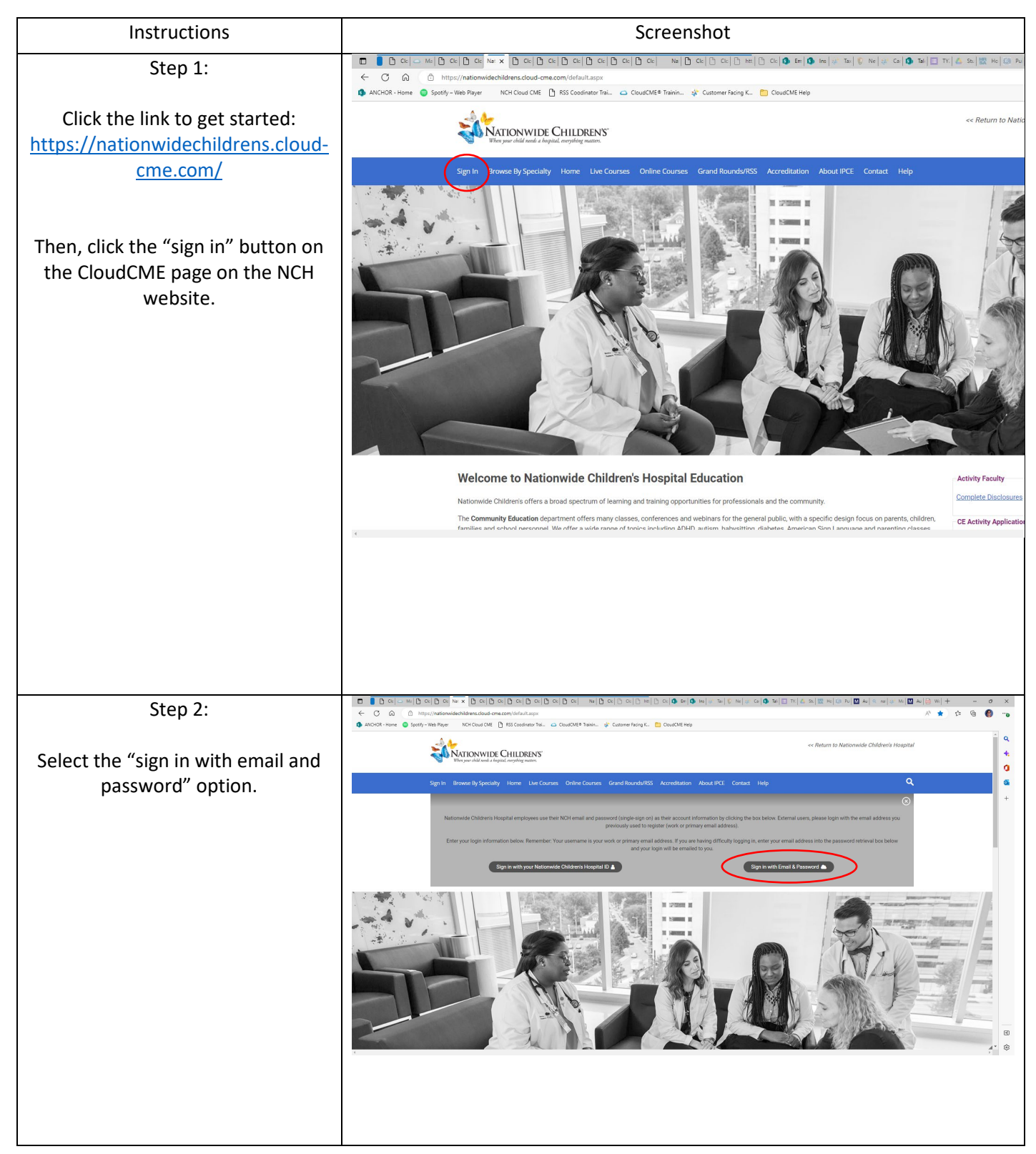

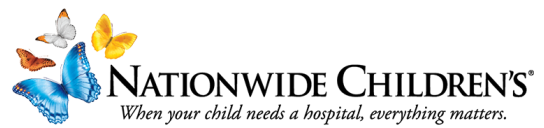

|                                                                                                    | When your child needs a nospital, everything matters.                                                                                                    |                                                       |
|----------------------------------------------------------------------------------------------------|----------------------------------------------------------------------------------------------------|-------------------------------------------------------|
| Step 3:                                                                                                    | VICTOR VICTOR CHILDRENS'<br>With your child work a language management                                                                                                    | << Return to Nationwide Children's Hospital           |
| From the screen that populates, select "Create new account."                                                                                                    | Sign In Browse By Specially Home Live Courses Online Courses Grand Rounds/RSS Accreditation About IPCE Contact Help<br>Enter your email and password to login:<br>Enail<br>Login ><br>Clease to Login Provider © Forget Your Password?                                                                                                    | Count Course an Account                               |
| Step 4:                                                                                                    |                                                                                                    | 📣 Ste   👯 Ho   🤐 Pu   🕅 Au   O, Ins   🔅 Mi   🕅 Au   S |
| On the next page, add your primary<br>email address. This can be a<br>personal address or one through<br>your employer, practice, etc.                                                                                            | ritp://rationwidechildrens.doud-cme.com/idefault.aspx<br>fy - We Payer NCH Cloud CME D RS Coodinate Trail. C CourdCME® Trainin. C Customer Facing K. C CourdCME Hep<br>CourdCME Hep<br>For your visit and a forgetion imprinting subtraine.<br>Sign In Browse By Specially Home Live Courses Online Courses Grand Roundb/RSS Accreditation About IPCE Contact Help                                                                                                    | A<br>«Return to Nationwide Children's Hospital        |
| Add the first and last name you'd<br>like associated with your account<br>and pick a password that meets the<br>requirements. Make sure the<br>passwords match.                                                                   | Create an Account: (All fields are required) Email First Name Last Name Password Onfirm Password Onfirm Passwo | ®                                                     |
| Select your degree(s) and profession from the dropdown menus.                                                                                                    | Select Degree Select Profession Select Profession Select Profession                                                                                                    | elon:<br>•                                            |
| For degree: select the most<br>advanced degree that relates to<br>your profession.<br>For profession: select all that apply.                                                                                                    |                                                                                                    |                                                       |
| Once all that information is<br>entered, select "create account"<br>and it should direct you to the<br>welcome page. From there, you<br>should be able to view upcoming<br>events and register for those you'd<br>like to attend. |                                                                                                    |                                                       |
| For further assistance, please contact us at IPCE@nationwidechildrens.org                                                                                                    |                                                                                                    |                                                       |